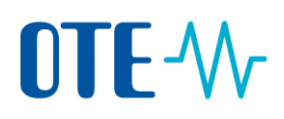

## **Change of Authorised Representative**

|                 | Ston Action                                                                                                    | Interface               |  |
|-----------------|----------------------------------------------------------------------------------------------------|-------------------------|--|
| Step by step    | If you wish to make a change of the Authorised Representative, after logging into the Union Registry, execute the following steps:                                                                                                    |                         |  |
| representatives | <ul> <li>anaging the account, entering emissions, initiating transactions and complying with the early obligations on behalf of the account holder.</li> <li>Process Initiator Only: They can propose transactions and processes</li> <li>Process Approver Only: They can approve actions initiated by others.</li> <li>Process Initiator and Approver: They can propose and/or approve actions initiated by others.</li> <li>Read-Only: They cannot propose or approve any action</li> <li>order to be fully operational, an ETS holding account (holding account with EU prefix)</li> <li>eeds, at least, two Authorised Representatives: one that can initiated by another uthorised Representative.</li> </ul> |                         |  |
| About account   | The Authorised Representatives are the main actors on accounts. T                                                                                                    | hey are responsible for |  |
| Introduction    | This topic describes how you can add or replace an Authorised Representative (AR) on you account. The new AR may or may not be connected with the Account Holder.                                                                                                    |                         |  |

| Step | Action                                                                                                    | Interface                  |
|------|----------------------------------------------------------------------------------------------------|----------------------------|
| 1    | Select <b>Accounts</b> from the Account section of the left<br>Menu. Select the Account for which you need to | ✓ Accounts                 |
|      | change an Authorised Representative.                                                                          | Accounts                   |
|      |                                                                                                    | Account Request            |
|      |                                                                                                    | Claim account              |
|      |                                                                                                    | Release account            |
|      |                                                                                                    | List of account requests   |
|      |                                                                                                    | Transactions               |
| 2    | Click on the account number.                                                                                  |                            |
|      |                                                                                                    | Number ≎                   |
|      |                                                                                                    | EU-121-5000022-0-27        |
| 3    | Then select the tab Authorised Representatives.                                                               | Authorised Representatives |
| 4    | According to your request (add/replace) select:                                                               |                            |
|      | • Add AR on the top of the screen to add a new                                                                | Add AR                     |
|      | Representative                                                                                                | Deplese                    |
|      | Replace below the Representative to be                                                                        | Replace                    |
|      | replaced by a new one                                                                                         |                            |
|      | replaced by a new one.                                                                                        |                            |

## **OTE-**//~

| 5 | <ul> <li>According to the status, select an option:</li> <li>Representative is already related to the<br/>Account Holder, if the new Representative is<br/>already nominated to another Account of the<br/>same Account Holder,</li> <li>Representative is not yet related to the<br/>Account Holder, if the Representative is<br/>completely new.</li> </ul> | Adhorsed Representative a directly related to the Account Hobber © Representative is not<br>© Representative is already related to the Account Hobber © Representative is not<br>Cancer Net                                                                                                    |
|---|----------------------------------------------------------------------------------------------------|----------------------------------------------------------------------------------------------------|
| 6 | Click Next to continue.                                                                                                    | Next                                                                                                    |
| 7 | If the representative is already related to the<br>account holder, select it from the dropdown list and<br>select the role to assign.<br>Otherwise fill in the business details of the<br>Representative (including URID) that is not yet<br>related to the Account Holder.                                                                                   | Representative related to the Account Holder     - Select Authorized Representative     Authorized Representative Role     - Select Authorized Representative      Authorised Representative Addition     URIO     Company Name     Company Department     Job Title     * Country     - select a country     Region Cr State |
| 8 | Then click <b>Submit</b> to finish.                                                                                                    | Submit                                                                                                    |
| 9 | Your request is waiting for an approval by the Registry Administrator.                                                                                                    |                                                                                                    |